# HINSICAR die vereinssoftware

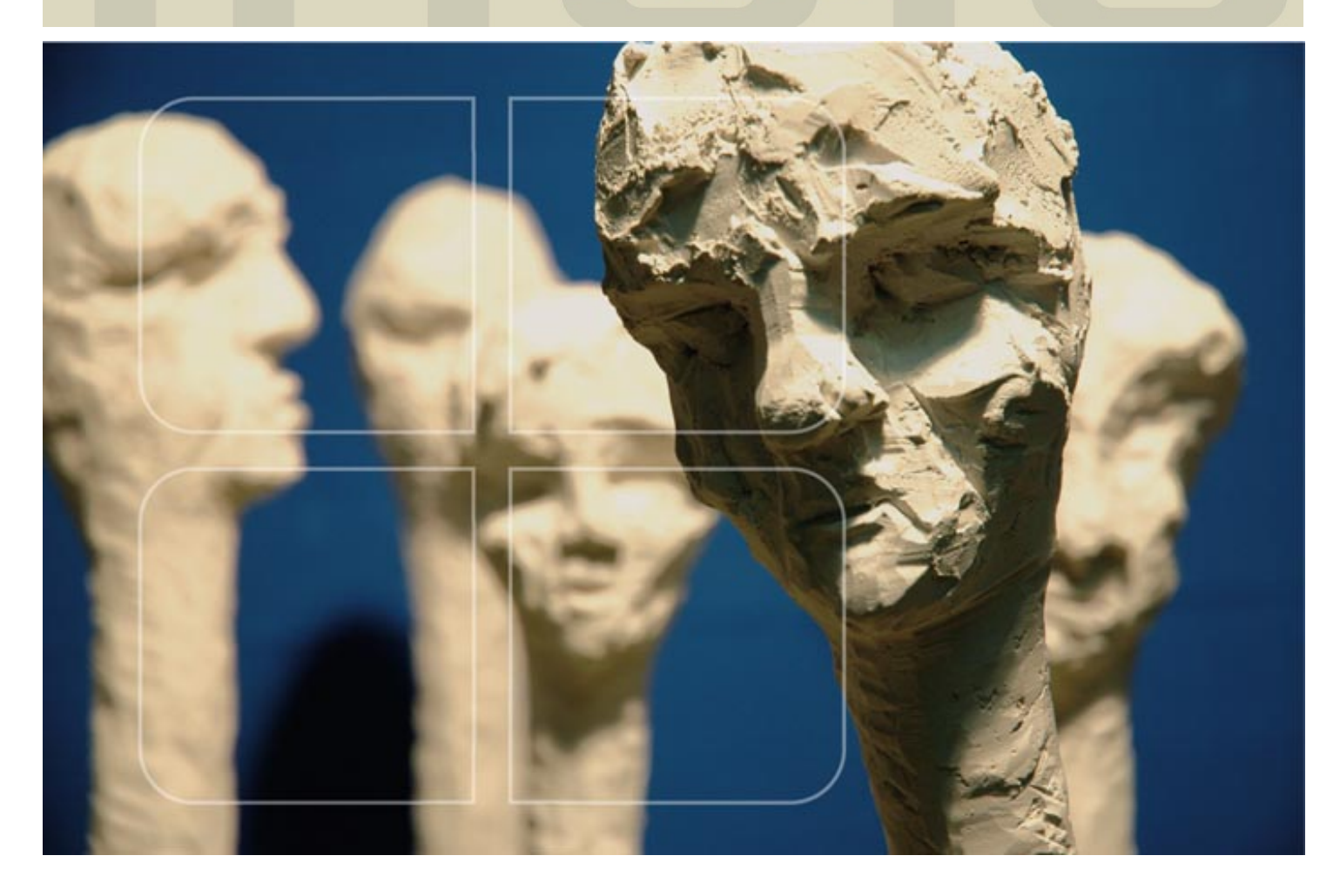

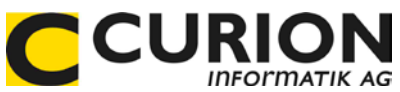

# **FIBU-Daten austauschen**

- :: Hilfreiche Module
- :: Durchdachte Tool
- :: Zeitsparend
- :: Zukunftsorientiert

INSIEME® Aus dem Hause der Curion Informatik AG

Die Vereinssoftware Mehr als nur eine Mitgliederverwaltung

www.dievereinssoftware.ch

## Inhaltsverzeichnis

| 1      | EINLEITUNG                                               | 2 |
|--------|----------------------------------------------------------|---|
| 2      | FIBU-AUSTAUSCH                                           | 2 |
| 2.1 Vo | ariante 1: Komplette Datenbank zur Kontrolle austauschen | 2 |
| 2.2 Va | ariante 2: Nur FIBU-Daten austauschen                    | 3 |
| 2.2.   | 1 Stammdaten exportieren                                 | 3 |
| 2.2.   | 2 FIBU-Stammdaten importieren                            | 3 |

## 1 Einleitung

INSIEME®-FIBU ist grundsätzlich als Einplatzversion erhältlich. Aus diesem Grund kann die FIBU nicht übers Internet abgeglichen werden.

Sollte ein Verein eine zweite FIBU-Lizenz für Kontrollzwecke erwerben wollen, so ist dies auch Möglich. Die Erfassung von Buchungen an zwei Systemen, sollte aber vermieden werden.

#### 2 FIBU-Austausch

#### 2.1 Variante 1: Komplette Datenbank zur Kontrolle austauschen

Mit dieser Variante kann die Datenbank des Kassiers nur temporär angeschaut werden.

Kassier muss die Datenbank **c:\software\curion\insieme.ins** zipen und an die gewünschte Berson (z.B. Präsident) mailen.

Der Präsident muss seine Datenbank **c:\software\curion\insieme\insieme.ins** umkopieren und die Datenbank des Kassiers ins INSIEME®-Verzeichnis **c:\software\curion\insieme** kopieren und entzipen.

Nun kann der Präsident die Datenbank des Kassiers öffnen und anschauen.

### 2.2 Variante 2: Nur FIBU-Daten austauschen

Die Variante 2 ist nur beim Kauf einer zweiten FIBU-Lizenz möglich.

#### 2.2.1 Stammdaten exportieren

Der Kassier muss das Modul "Einstellungen - Stammdaten" öffnen.

Es muss der Menüpunkt

🔽 Alle Tabellen sichtbar

eingeschalten werden.

Über den Menüpunkt Stammdaten exportieren ២ können nun die benötigten Tabellen der FIBU ausgewählt und exportiert werden.

| Export Stammdaten                                                                                                    |      |  |  |
|----------------------------------------------------------------------------------------------------|------|--|--|
| Verfügbare Stamdatentabellen   Adressen (Verknüpfungen) Noten   Adress-Gaben Repertoire   Adress-Spenden Vereinsdaten   Adress-Zusatzdaten 1 Benutzer   Adress-Zusatzdaten 2 Benutzergruppe | Alle |  |  |
| Anlässe<br>♥ Buchungen<br>♥ Buchungsperioden<br>□ Dokumente<br>□ Inventar-Chronik<br>□ Inventar-Reparaturen<br>♥ Konten                                                                     |      |  |  |
| Kontenplan ►                                                                                                    |      |  |  |
| <u>O</u> K <u>Abbrechen</u> <u>H</u> ilfe                                                                                                    |      |  |  |

- Buchungen
- Buchungsperiode
- Konten
- Kontenplan

Nun kann OK gedrückt werden. Es wird ein File erzeugt, welches abgespeichert und gemailt werden kann.

#### 2.2.2 FIBU-Stammdaten importieren

Öffnen Sie das Modul "Einstellungen - Stammdaten".

Über den Menüpunkt Daten importieren 🔛 kann nun das File des Kassiers importiert werden. Anschliessend kann die FIBU mit den Buchungsdaten geöffnet und angeschaut werden.

© Copyright Curion Informatik AG